# ClubRunner

Help Articles > Club Help > Club - Administration Guide > Dues & Billing > How do I adjust the amount a member owes?

## How do I adjust the amount a member owes?

Michael C. - 2021-02-23 - Dues & Billing

Using the **Dues and Billing** function of ClubRunner, you can manage the accounts of your individual members. You can track and adjust both payments and debits, and keep clear records of each transaction.

1. To adjust the amount a member owes, you must go to your club homepage and log in. Then, click on **Member Area** on the top right.

|                   |      |                  |                       | ۹      | Member Login |
|-------------------|------|------------------|-----------------------|--------|--------------|
| Rotary Oreen Town | Home | About our Club 🗸 | Calendar <del>-</del> | Donate | Contact Us   |

2. Along the top of the screen you will see several tabs. Click on Organization.

|       |               |               |          |            |              |                | 01883   |         |        |      |
|-------|---------------|---------------|----------|------------|--------------|----------------|---------|---------|--------|------|
| Admin | My ClubRunner | Communication | Bulletin | Membership | Organization | RI Integration | Website | Reports | Events | Help |
| Admin |               |               |          |            |              |                |         |         |        |      |

3. Next, click Dues and Billing.

| Admin     | My ClubRunner    | Commu     | nication | Bulletin  | Membership | Organiz   | ation | RI Integration    | Website   | Reports     | Events   | Help    |
|-----------|------------------|-----------|----------|-----------|------------|-----------|-------|-------------------|-----------|-------------|----------|---------|
| Executive | es and Directors | Committee | s Dues   | & Billing | ocuments   | Venue Map | Manag | je Barcodes (Add- | on) Manag | je Meetings | (Add-on) | Meeting |

4. You are now on the **Billing Home** page. Here, you can view and edit the details of current billings and member invoices.

| Billing            | Billing H | łome                           |        |                 |          |                | C                           |
|--------------------|-----------|--------------------------------|--------|-----------------|----------|----------------|-----------------------------|
| Home               |           |                                |        |                 |          | Snow All Bills | Create New Bill             |
|                    | Date      | Description                    | Status | Due Date        | Comments |                |                             |
| Statement          | Dec 17,   | Spring Fling Admission         | Closed | Jan 17,         |          | <u>Open</u>    | <u>Delete</u>   <u>Copy</u> |
| Account Statements | 2014      |                                |        | 2015            |          |                | 101110                      |
| Payment Entry      | 2014      | <u>Christmas Party tickets</u> | Closed | NOV 30,<br>2014 |          | Open           | <u>Delete</u>   <u>Copy</u> |
| Credit Adjustment  |           |                                |        |                 |          |                |                             |

5. On the left side of the screen you will see links to a number of options. In order to adjust the amount owed by a member, click on **Credit Adjustment** or **Debit Adjustment**, as appropriate. Credit adjustment will credit money toward the member, reflecting payments made by the member or to the member by the club. Use Debit adjustment to adjust the amount owed by the member.

| Billing              |  |
|----------------------|--|
| Home                 |  |
| Statement            |  |
| Account Statements   |  |
| Payment Entry        |  |
| Credit Adjustment    |  |
| Debit Adjustment     |  |
| Cancel Transaction   |  |
| Export to QuickBooks |  |
|                      |  |

#### Debit Adjustment

 $1. \ \ Click \ \textbf{Debit} \ \textbf{Adjustment} \ to \ adjust \ the \ amount \ owed \ by \ the \ member.$ 

| Billing              |
|----------------------|
| Home                 |
| Statement            |
| Account Statements   |
| Payment Entry        |
| Credit Adjustment    |
| Debit Adjustment     |
| Cancel Transaction   |
| Export to QuickBooks |
|                      |

2. On the **Admin Debit Adjustment** page, use the drop menu to select an active member whose account you wish to view. Click **Show All Types** if you wish to choose an inactive member or other user.

| Add a Debit Adjustme | nt                                               |                                 |
|----------------------|--------------------------------------------------|---------------------------------|
| Select Member        | Select Member 🗸 🗌 Show All Types                 |                                 |
| Comment              | Debit adjustment                                 |                                 |
|                      |                                                  |                                 |
|                      |                                                  | ~                               |
|                      |                                                  |                                 |
| Amount (\$)          | 0.00                                             |                                 |
|                      | Enter a positive number that will act as a charg | e to increase the balance owed. |
| Transaction Date     | Dec 14 2014                                      |                                 |
|                      |                                                  |                                 |
| Post Cancel          |                                                  |                                 |

3. Use the **Comment** field to record details of the debit adjustment.

| Add a Debit Adjustment |                                                                                 |  |  |
|------------------------|---------------------------------------------------------------------------------|--|--|
| Select Member          | Select Member 🗸 🗌 Show All Types                                                |  |  |
| Comment                | Debit adjustment                                                                |  |  |
| Amount (\$)            | 0.00                                                                            |  |  |
|                        | Enter a positive number that will act as a charge to increase the balance owed. |  |  |
| Transaction Date       | Dec 14 2014                                                                     |  |  |
| Post Cancel            |                                                                                 |  |  |

4. Use the **Amount(\$)** field to enter the amount by which you wish to adjustment the member's debit. Use the **Transaction Date** drop down to set the date the transaction took place.

Note: You may enter a negative sum in the Amount(\$) field to reduce the amount owing.

| Add a Debit Adjustme | ent                                                                                      |
|----------------------|------------------------------------------------------------------------------------------|
| Select Member        | Harris, Clare V Show All Types                                                           |
| Account Balance      | \$10.00 Owed to Member <u>View Statement</u>                                             |
| Comment              | Debit adjustment                                                                         |
| Amount (\$)          | 10.00<br>Enter a positive number that vill act as a charge to increase the balance owed. |
| Transaction Date     | Dec 14 2014                                                                              |
| Post Cancel          |                                                                                          |

5. When you have finished, click **Post** to finalize the transaction, and **Cancel** to discard the information.

### Add a Debit Adjustment

| Select Member    | Harris, Clare V Show All Types                                                         |
|------------------|----------------------------------------------------------------------------------------|
| Account Balance  | \$35.00 Owed to Member <u>View Statement</u>                                           |
| Comment          | Debit adjustment                                                                       |
| Amount (\$)      | 10.00<br>Enter a positive number that will act as a charge to increase the balance owe |
| Transaction Date | Dec 14 2014                                                                            |
| Post Cancel      |                                                                                        |

6. You will now be taken to the **Billing Transactions** page, where you can view a summary of this member's transactions, including your recent debit adjustment.

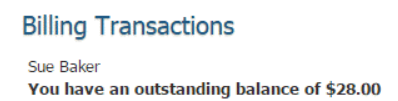

Send Statement by Email

|                 |            |                                                         |                 | All Transacti   | ons   Print Report |
|-----------------|------------|---------------------------------------------------------|-----------------|-----------------|--------------------|
| Date            | Trans Type | Description                                             | Due Date        | Charge          | Payment            |
| Oct 30,<br>2014 | Invoice    | Billing Invoice: Christmas Party tickets (Invoice No:3) | Nov 30,<br>2014 | \$10.00         |                    |
| Dec 17,<br>2014 | Invoice    | Billing Invoice: Spring Fling Admission (Invoice No:1)  | Jan 17,<br>2015 | \$8.00          |                    |
| Dec 18,<br>2014 | Debit Note | Debit adjustment                                        |                 | \$10.00         |                    |
|                 |            |                                                         | Total:          | \$28.00         | \$0.00             |
|                 |            |                                                         |                 | Account Balance | \$28.00            |

#### Credit Adjustment

1. To grant a credit to a member, click on **Credit Adjustment** on the left.

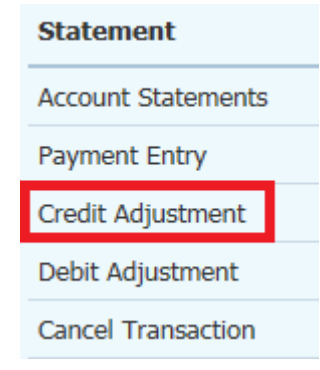

2. Simply fill in the fields as described above in the **Debit Adjustment** procedure.

## Add a Credit Adjustment

| Select Member    | Harris, Clare 🗸 🗌 Show All Types                                                 |
|------------------|----------------------------------------------------------------------------------|
| Account Balance  | \$35.00 Owed to Member View Statement                                            |
| Comment          | Credit adjustment                                                                |
|                  | ~                                                                                |
| Amount (\$)      | 0.00                                                                             |
|                  | Enter a positive number that will act as a payment to decrease the balance owed. |
| Transaction Date | Apr 28 2016                                                                      |
|                  |                                                                                  |
| Post Cancel      |                                                                                  |

3. As before, your account adjustment now appears on the member's Billing Transactions page.

Billing Transactions Sue Baker You have an outstanding balance of \$18.00

|              |             | Send Statement by Emai                                  | I            |                                 |         |  |
|--------------|-------------|---------------------------------------------------------|--------------|---------------------------------|---------|--|
|              |             |                                                         |              | All Transactions   Print Report |         |  |
| <u>Date</u>  | Trans Type  | Description                                             | Due Date     | Charge                          | Payment |  |
| Oct 30, 2014 | Invoice     | Billing Invoice: Christmas Party tickets (Invoice No:3) | Nov 30, 2014 | \$10.00                         |         |  |
| Dec 17, 2014 | Invoice     | Billing Invoice: Spring Fling Admission (Invoice No:1)  | Jan 17, 2015 | \$8.00                          |         |  |
| Dec 18, 2014 | Debit Note  | Debit adjustment                                        |              | \$10.00                         |         |  |
| Dec 18, 2014 | Credit Note | Credit adjustment                                       |              |                                 | \$10.00 |  |
|              |             |                                                         | Total:       | \$28.00                         | \$10.00 |  |
|              |             |                                                         |              | Account Balance                 | \$18.00 |  |

### **Related Content**

- <u>How do I enter payments in Dues & Billing?</u>
- How do I track payments made by members?
- How do I send statements to members?
- <u>How do I view member account statements?</u>
- How do I cancel transactions within Dues & Billing?
- <u>Dues & Billing configuration settings</u>
- How do I create a new bill?